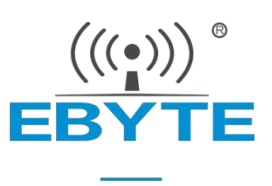

# E18系列ZigBee无线模块

固件更新操作说明

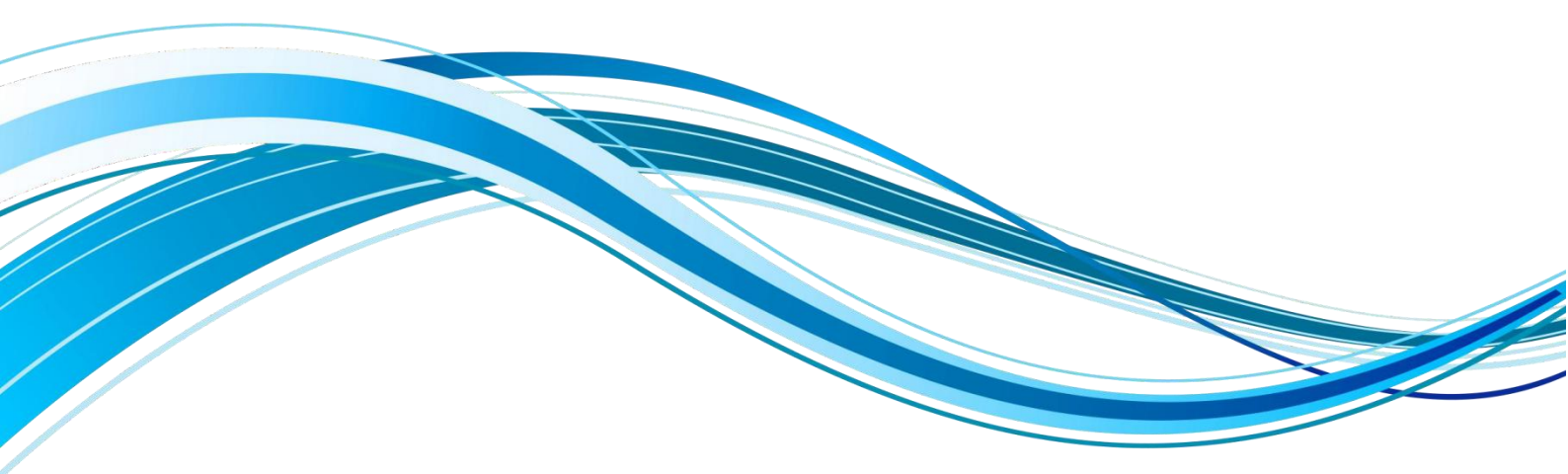

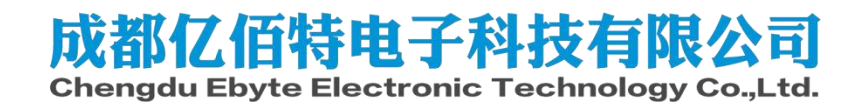

#### 目录

| 第一步 | 准备硬件             | 3 |
|-----|------------------|---|
| 第二步 | 安装工具和驱动          | 3 |
| 第三步 | 将调试/烧录器连接到目标     | 3 |
| 第四步 | 连接USB线           | 4 |
| 第五步 | 将USB设备与USB驱动程序关联 | 4 |
| 第六步 | 检查LED状态          | 4 |
| 第七步 | 导入固件             | 5 |
| 修订历 | 史史               | 6 |
| 关于我 | 们                | 6 |

#### 第一步 准备硬件

准备以下物品:

- 调试/烧录器 CC Debugger
- 亿佰特E18系列模块或E18系列测试套件

https://www.ebyte.com/product-view-news.html?id=623 https://www.ebyte.com/product-class-all.html?key=E18-

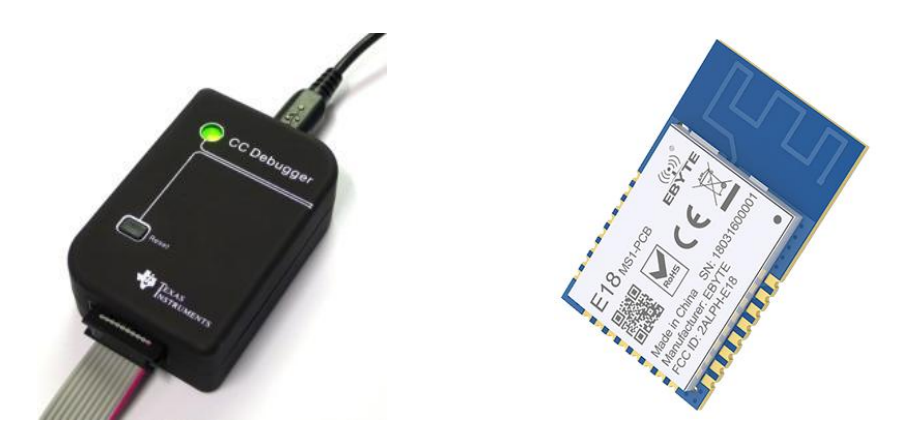

# 第二步 安装工具和驱动

要获取工具所需的USB驱动程序,建议下载并安装以下列出的工具:

● SmartRF<sup>M</sup> Flash Programmer <u>https://www.ti.com/tool/FLASH-PROGRAMMER</u> 工具安装完成后,驱动程序将存储在以下默认路径:

C:\Program Files\Texas Instruments\SmartRF Tools\Drivers\cebal

#### 第三步 将调试/烧录器连接到目标

将调试/烧录器连接到目标模块/测试套件,SoC调试和编程所需的最小连接图所示。

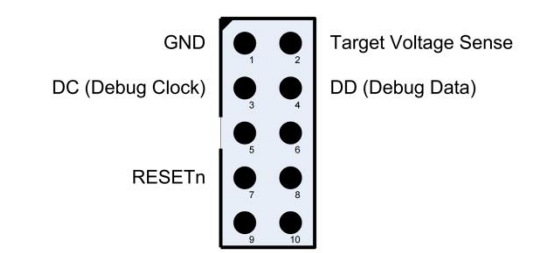

| 调试/烧录器 CC Debugger   | 连接 | E18系列模块/测试套件 |
|----------------------|----|--------------|
| GND                  | _  | GND          |
| Target Voltage Sense | _  | VCC          |
| DC(Debug Clock)      | _  | P2. 2        |
| DD(Debug Data)       | _  | P2. 1        |
| RESETn               | _  | RESET        |

有关E18系列模块/测试套件的引脚定义,请参阅相关产品手册。

#### 第四步 连接USB线

将USB电缆连接到调试器,然后连接到PC。

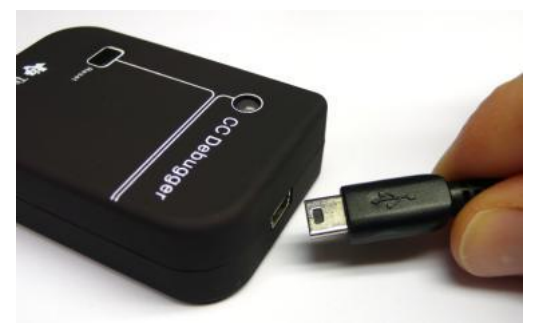

#### 第五步 将USB设备与USB驱动程序关联

当调试/烧录器连接到PC时,PC将检测到新的USB设备。Windows将自动处理相关驱动程序的安装和关联。 如果Windows没有自动识别设备驱动,请断开目标模块/测试套件后,重新接入USB线进行尝试;再或者 手动安装驱动程序,驱动程序路径:C:\Program Files\Texas Instruments\SmartRF Tools\Drivers\cebal

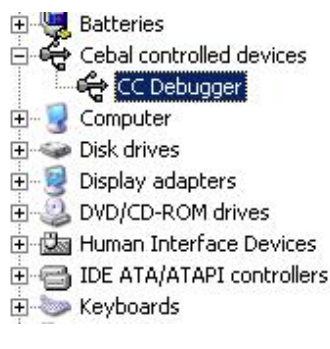

### 第六步 检查LED状态

调试/烧录器分别连接目标模块/测试套件和PC,并给目标模块/测试套件供电。然后检查调试/烧录器上的LED状态。

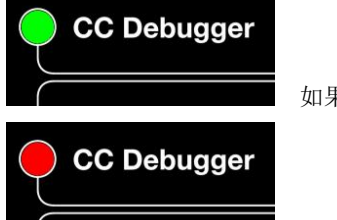

如果指示灯为绿色,则调试/烧录器已成功检测到目标上的芯片。

如果指示灯为红色,则调试/烧录器未能检测到目标上的芯片。

请确保所有所需的导线均已正确连接,并且目标板已通电。或请按下调试/烧录器的复位按钮以重试芯片检测。

打开SmartRF™ Flash Programmer程序:

| INSTRUMENTS | Program CCooox SoC or MSP430                                                                                                    | U                                                                                                    |
|-------------|----------------------------------------------------------------------------------------------------|----------------------------------------------------------------------------------------------------|
|             | EB I/Chip try EB trne<br>5578 CC253(SmartRF04<br>Interface:<br>Fast •                                                                                                    | EB 0400 0047                                                                                                    |
|             | Flash image:   Read IEEE   Write IEEE   Image:   Image: | iecorde IEEE 0x                                                                                                    |
|             | Actions<br>C Erase<br>C Erase and program<br>C Erase, program and verify<br>C Append and verify<br>C Verify against hex-file<br>C Read flash into hex-file                                                                                                    | Flash lock (effective after program/append):<br>Write protect:<br>Block debug commands (incl. read acc)<br>NB: Cannot "Append and verify" when set! |
|             |                                                                                                    | Perform actions                                                                                                    |

①选择"Program CCxxxx SoC or MSP430";

②显示成功识别到的SoC芯片,可以认为连接成功;

③选择固件文件 "\*. Hex" 文件;

- ④建议选择"Erase, program and verify";
- ⑤ 点击 "Perform action",开始烧录固件,等待进度条完成。

# 修订历史

| 版本  | 修订日期       | 修订说明 | 维护人  |
|-----|------------|------|------|
| 1.0 | 2022-9-1   | 初始版本 | Ning |
| 1.1 | 2023-08-28 | 更正错误 | Bin  |

关于我们

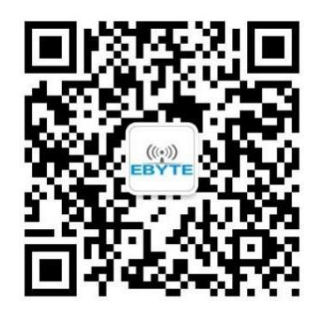

| 销售热线: | 4000-330-990                   | 公司电话:      | 028-61543675         |
|-------|--------------------------------|------------|----------------------|
| 技术支持: | <pre>support@cdebyte.com</pre> | 官方网站:      | <u>www.ebyte.com</u> |
| 公司地址: | 四川省成都市高新西区西区大道                 | 199 号 B5 核 | Ŕ                    |
|       |                                |            |                      |

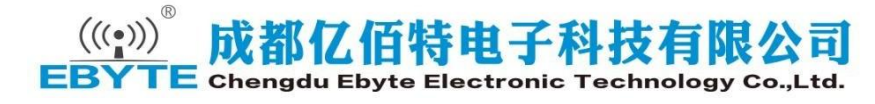